## User Guide How to Login to EmplX System

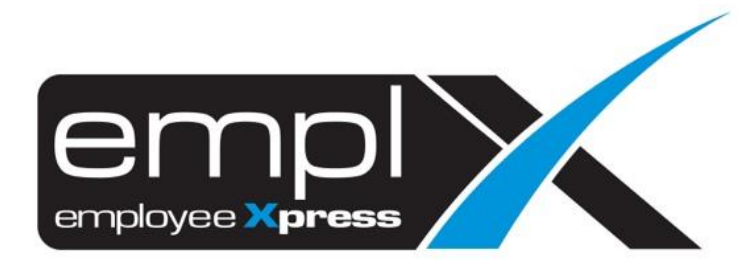

## HOW TO LOGIN TO EMPLX

- 1. Go to <u>https://mywavesuite1.biz/MYwaveApplication/scrt/login/display/login.php</u> and the login page will show as screenshot below.
- 2. Key in the Login ID (Eg: Email/IC number), click "Next"
- 3. i) Key in the **Password** and click "Login"

ii) Click on k to "back" to the Login ID page

| email@samp   | User Login                                      |
|--------------|-------------------------------------------------|
| email@samp   |                                                 |
|              | ble.com                                         |
|              | Next                                            |
| 0            | Forget Password                                 |
|              |                                                 |
| English Baha | asa Melayu 中文(简体) 中文(繁体)                        |
| Your browser | version is Windows Chrome Version 79            |
| About Emplx  | Privacy Policy   Version   Requirements<br>EULA |
| © Cop        | wright 2007 - 2020   Production                 |

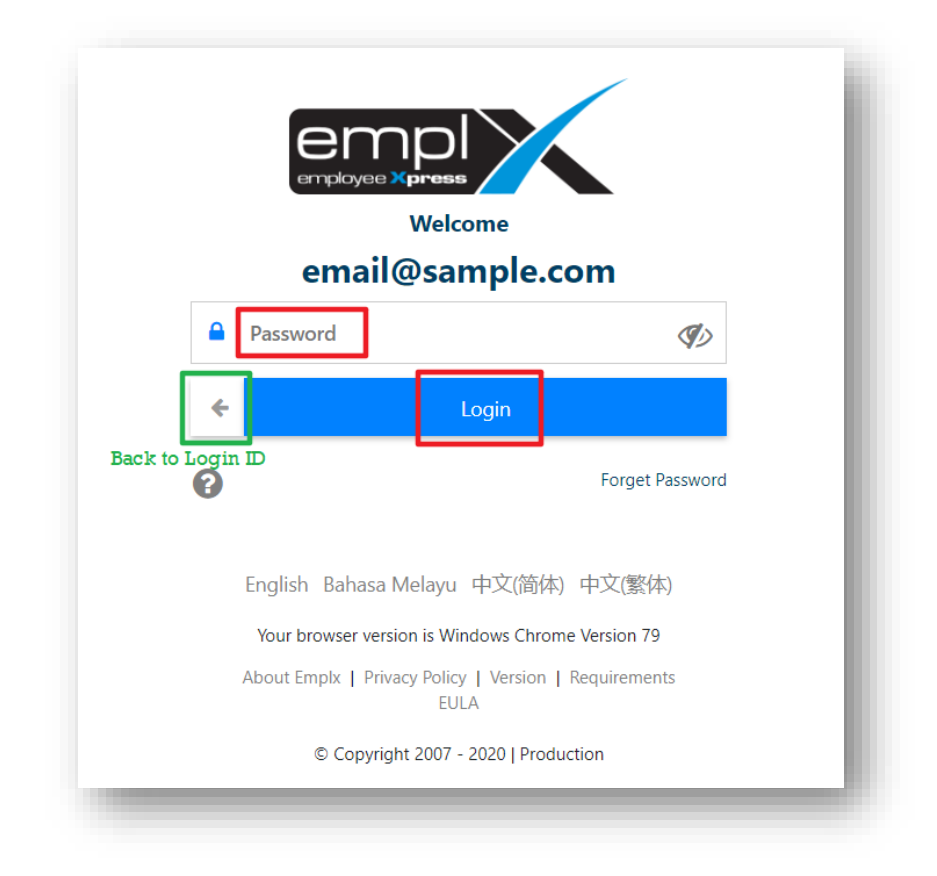